## 舊版 IE 瀏覽器啟用 TLS 安全設定調整步驟

親愛的客戶,您好:

為保障客戶權益與網路交易安全,即日起將停止支援「IE 10(含)以下瀏覽器」及「TLS 1.0 & TLS 1.1 加密通訊協定」。

若您為 IE 瀏覽器使用者,建議請您升級至 Internet Explorer 11 版本或選用其他瀏覽器,並啟用 TLS 1.2 以上之加密通訊協定,以強化網路傳輸資訊安全性。

否則於使用線上繳費時,將出現「無法顯示此網頁」(如下圖)

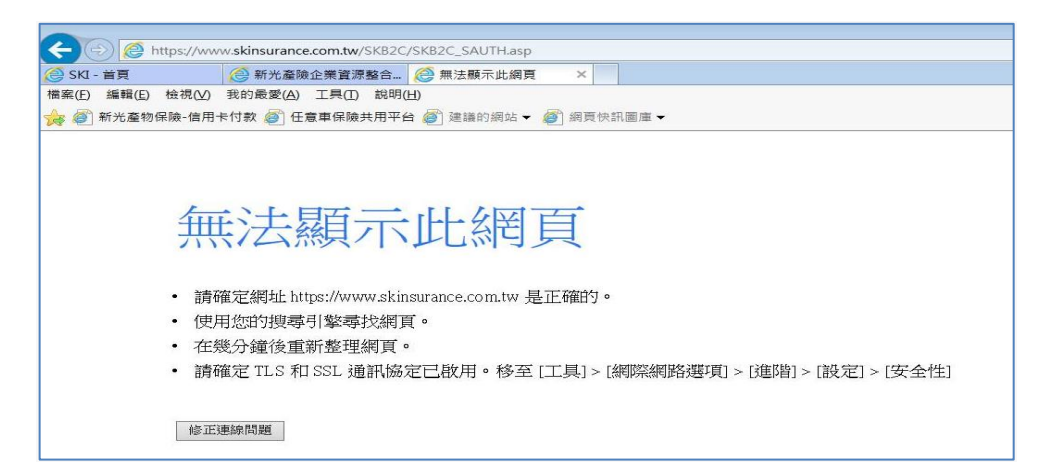

## ※※※ 請依照下列方式調整 IE 瀏覽器的設定值,不便之處,敬請見諒。※※※

| 工具 | L)   | 說明( <u>H</u> )    | 1              |    |  | 1. | 開啟網頁,點選上方【工具】(或按鍵盤 ALT |
|----|------|-------------------|----------------|----|--|----|------------------------|
| 1  | 刪除   | 瀏覽歷程記錄(D)         | Ctrl+Shift+Del |    |  | 鍵  | + T)                   |
|    | InPr | ivate 瀏覽(I)       | Ctrl+Shift+P   | -  |  | 2. | 點選【網際網路選項】             |
|    | 開啟   | 波追蹤保護(K)          |                |    |  |    |                        |
|    | Acti | veX 篩選(X)         |                |    |  |    |                        |
|    | 修正   | 連線問題(C)           |                |    |  |    |                        |
|    | 重新   | 開啟上次的瀏覽工作階段(S)    |                |    |  |    |                        |
|    | 新増   | 網站至應用程式(A)        |                |    |  |    |                        |
|    | 檢視   | 下載(N)             | Ctrl+J         |    |  |    |                        |
|    | 快顯   | 封鎖程式(P)           | >              |    |  |    |                        |
|    | Sma  | artScreen 篩選工具(T) | >              |    |  |    |                        |
|    | 管理   | 煤體授權(M)           |                |    |  |    |                        |
|    | 管理   | ]附加元件(A)          |                |    |  |    |                        |
|    | 相容   | 性檢視設定(B)          |                | r  |  |    |                        |
|    | 訂閱   | 此摘要(F)            |                | £. |  |    |                        |
|    | 摘要   | 搜索(E)             | >              |    |  |    |                        |
|    | Win  | dows Update(U)    |                |    |  |    |                        |
|    | 執行   | 儀表板               | Ctrl+Shift+U   |    |  |    |                        |
|    | F12  | 開發人員工具(L)         |                |    |  |    |                        |
|    | One  | Note 連結筆記(K)      |                |    |  |    |                        |
|    | 傳送   | 至 OneNote(N)      |                |    |  |    |                        |
| 2  | 回報   | 网站問題(R)           |                |    |  |    |                        |
|    | 網際   | [網路選項(O)          |                |    |  |    |                        |
|    |      |                   |                |    |  |    |                        |

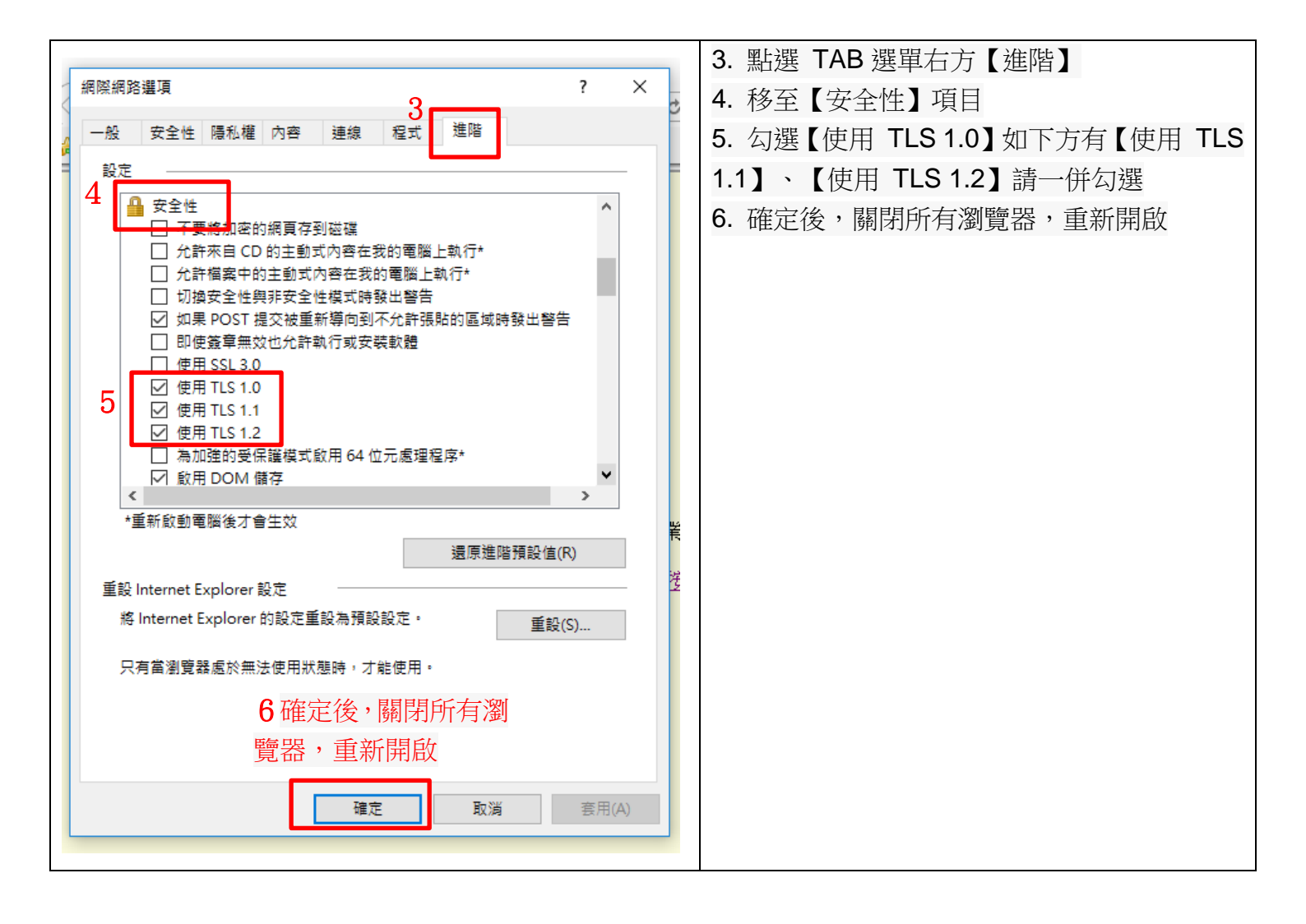